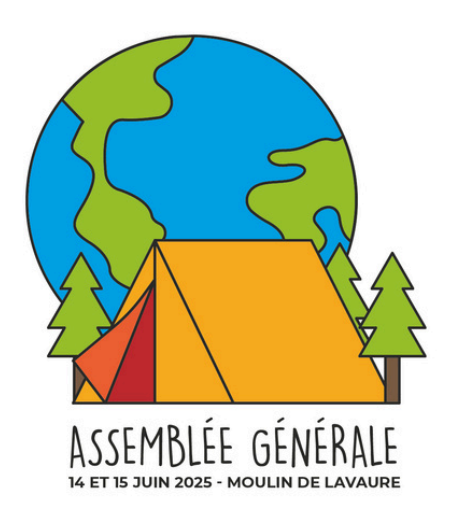

## INSCRIPTION À L'AG 2025

En tant que délégué es à l'AG ou élu es en mission de représentation, ta présence est essentielle. Cette année, elle l'est d'autant plus en raison de l'Assemblée Générale Extraordinaire : nous avons besoin d'un nombre suffisant de participantes pour garantir la validité des délibérations.

### Tu ne sais pas comment t'inscrire?

Tu n'as pas retrouvé le mail d'invitation ? Tu n'as jamais été sur AZIMUT ?

### Pas de panique, toutes les infos sont ici ! C'est simple et rapide : en 5 minutes, c'est fait !

Ce tuto s'adresse uniquement aux élu·es en mission de représentation et aux délégué·es à l'AG, et non aux suppléant·es.

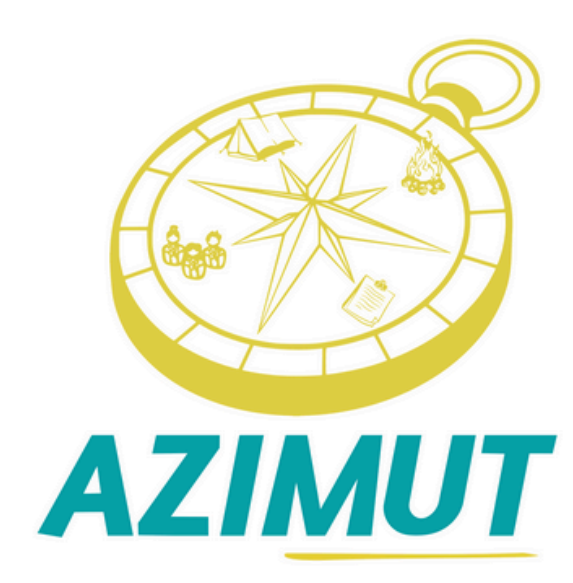

### VÉRIFIE TA BOÎTE MAIL ETAPE Nº

Commence par consulter ta boîte mail (pense aussi à vérifier les spams !).

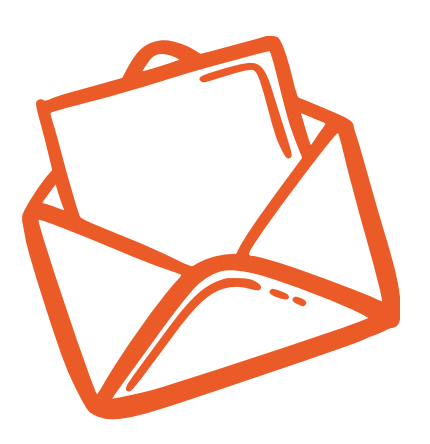

La convocation à l'Assemblée Générale, accompagnée du lien d'inscription, a été envoyée le 13 mai 2024 depuis l'adresse : azimut@ecles.fr

### Tu ne retrouves pas le mail?

Pas d'inquiétude !

Tu peux accéder à l'invitation et au lien d'inscription directement depuis AZIMUT : https://azimut.eedf.fr/

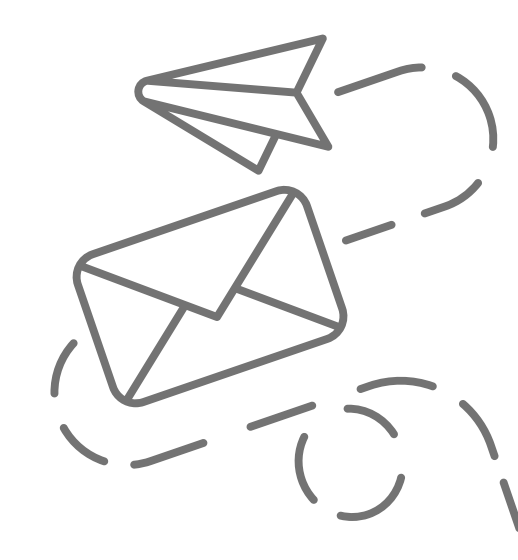

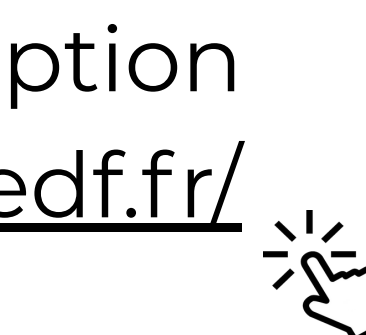

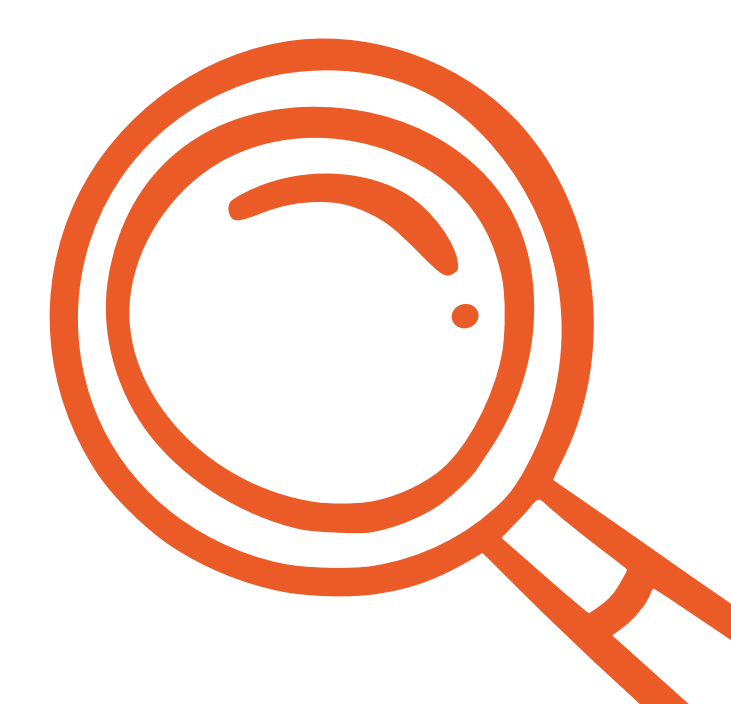

### CONNEXION OU CRÉATION DE COMPTE AZIMUT

### Tu as déjà un compte AZIMUT ? Passe directement à l'étape suivante !

### Tu n'as pas encore de compte ?

**1** - Il te suffit de cliquer sur "(Ré)initialiser mon mot de passe"

ETAPE Nº2

| Connexion à Azimut                                                                                   |  |
|----------------------------------------------------------------------------------------------------|--|
| mail ou nom d'utilisateur ou numéro d'adhérent e                                                     |  |
|                                                                                                    |  |
| lot de passe                                                                                         |  |
|                                                                                                    |  |
| ✓ Connexion                                                                                          |  |
|                                                                                                    |  |
| Première connexion ou mot de passe perdu ?                                                           |  |
| C (Ré)initialiser mon mot de passe                                                                   |  |
| in cas de difficulté, contactez votre structure locale ou le secrétariat national.                   |  |
| Parent                                                                                               |  |
| /ous devez vous connecter en votre nom propre. N'utilisez pas le numéro d'adhérent e de votre enfant |  |

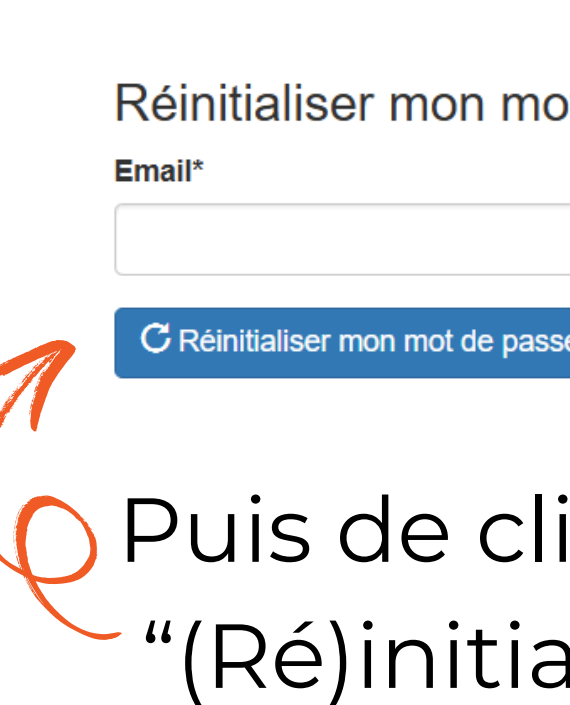

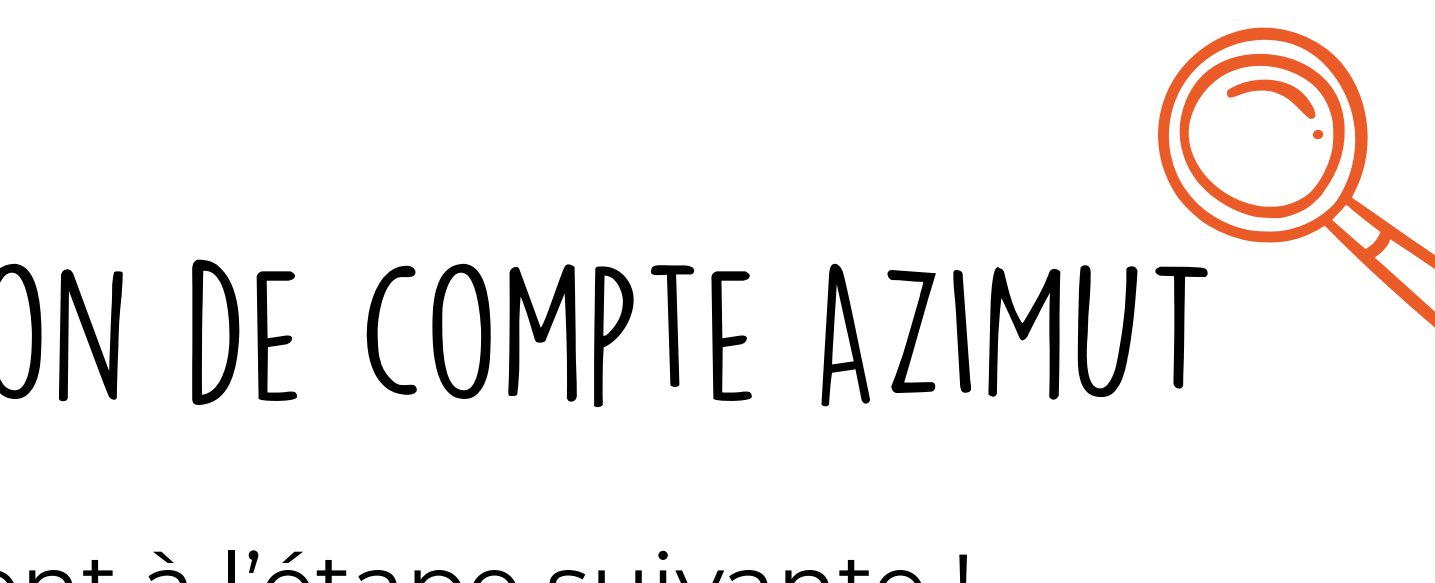

### **2** - Il te suffit ensuite de noter ton adresse mail renseignée sur Jeito.

Réinitialiser mon mot de passe

### Puis de cliquer sur (Ré)initialiser mon mot de passe"

### ACCÈDE À TON INVITATION ETAPE N°3

Une fois connecté e, tu arrives sur ta page d'accueil AZIMUT. Clique sur "Mes invitations" :

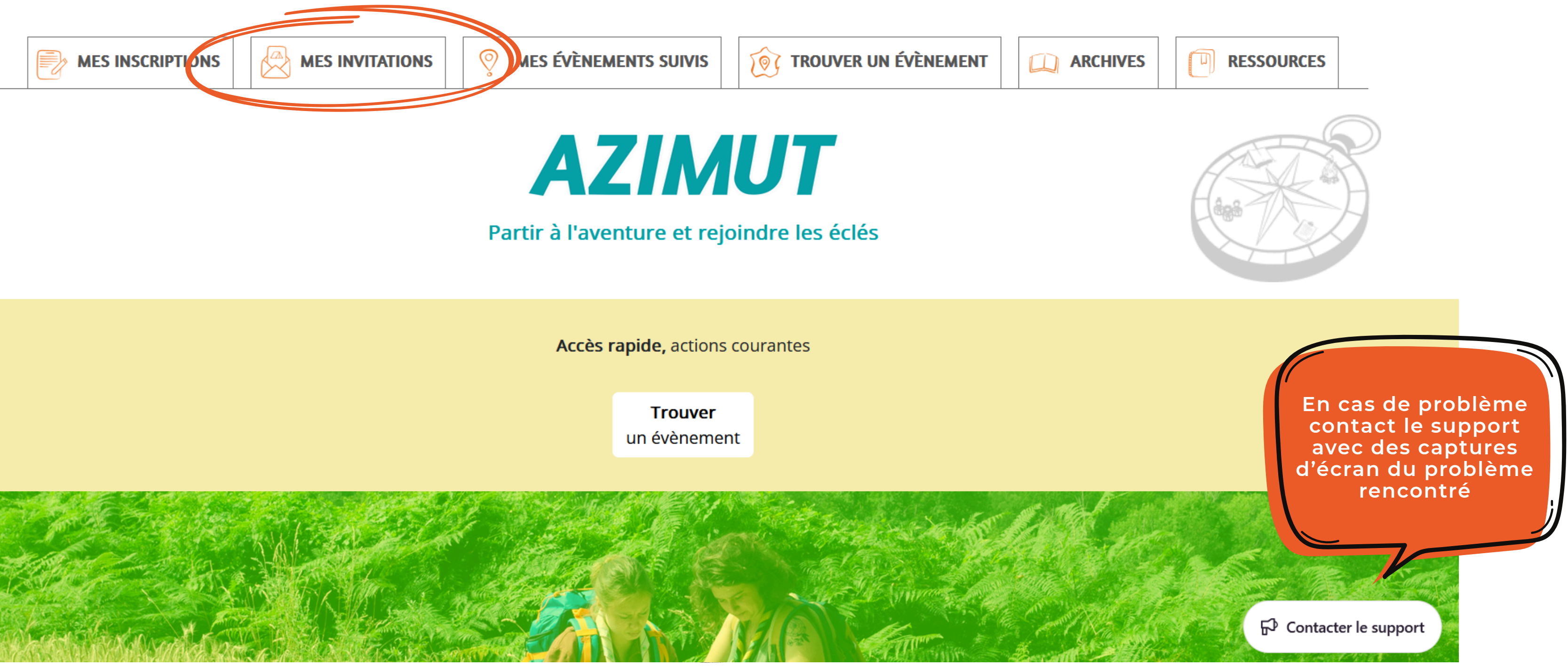

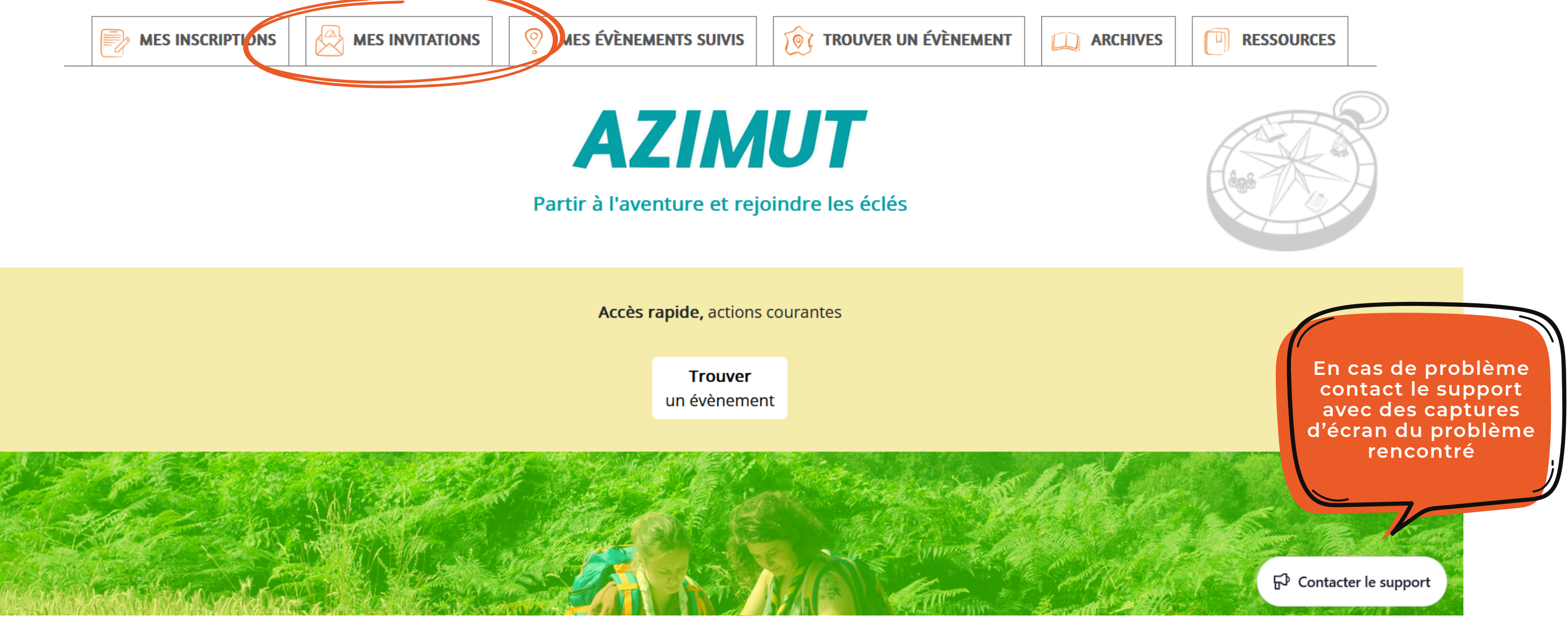

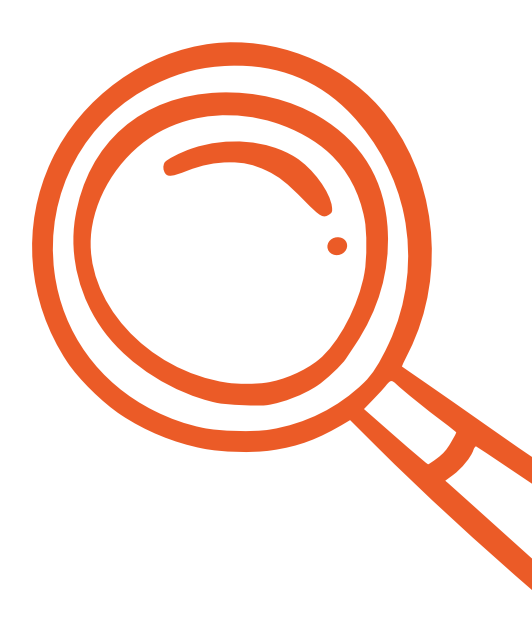

### ACCÈDE À TON INVITATION ETAPE N°3

Une fois sur la page de tes invitations tu devrais trouver l'événement : Assemblée Générale Ordinaire & Assemblée Générale Extraordinaire

| Structure organisatrice | Nom de l'évènement                   | Dates                     |
|-------------------------|--------------------------------------|---------------------------|
| EEDF                    | Assemblée Générale Ordinaire & Assem | blée Générale du 14 au 15 |
|                         | Extraordinaire                       |                           |

### Tu peux :

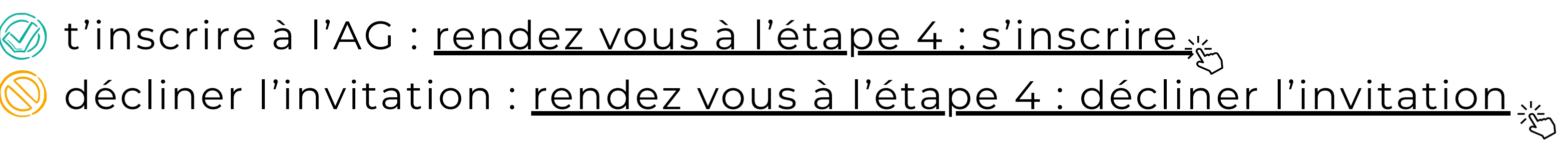

### L'événement n'apparait pas dans tes invitations?

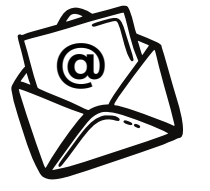

Envoie vite un mail à groupe.pilote.ag@eedf.fr pour nous en informer.

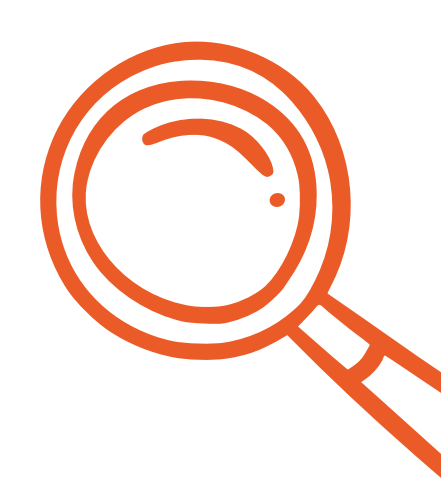

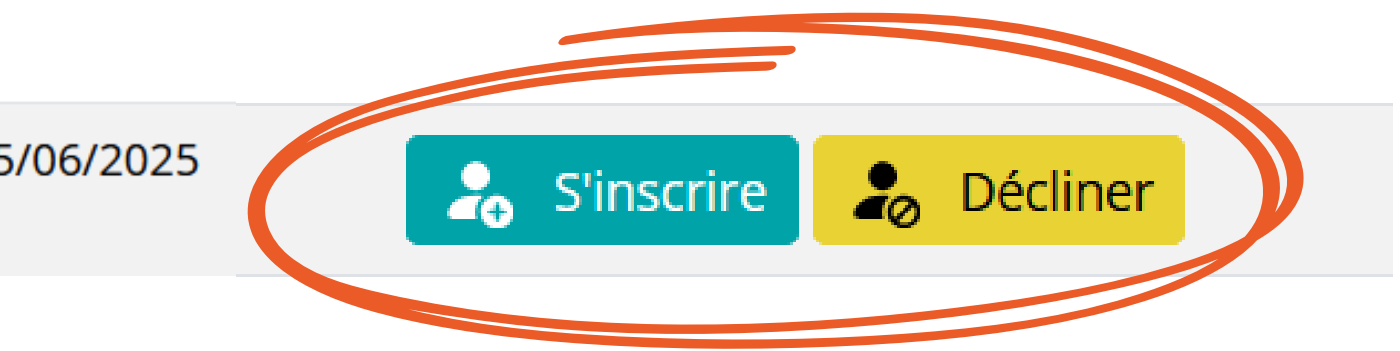

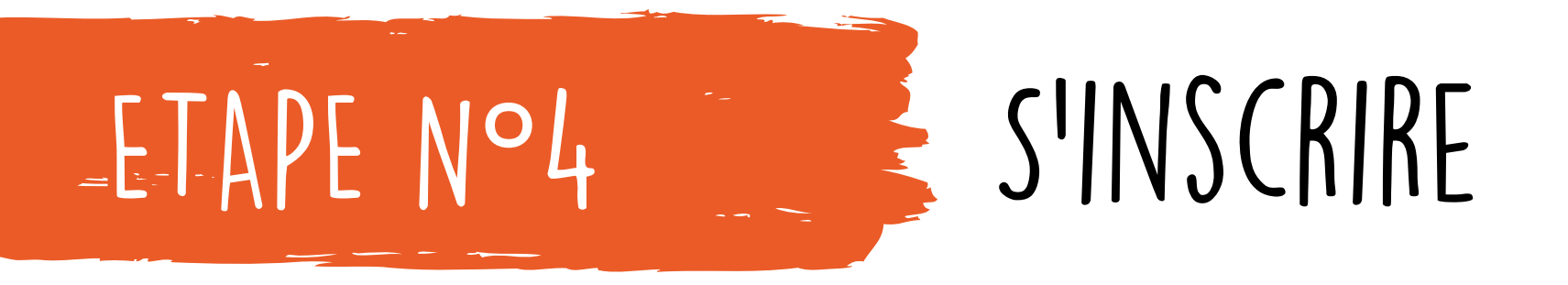

### Vérifie les informations et complète bien tous les champs.

### Et surtout, n'oublie pas de signer pour finaliser et valider ton inscription !

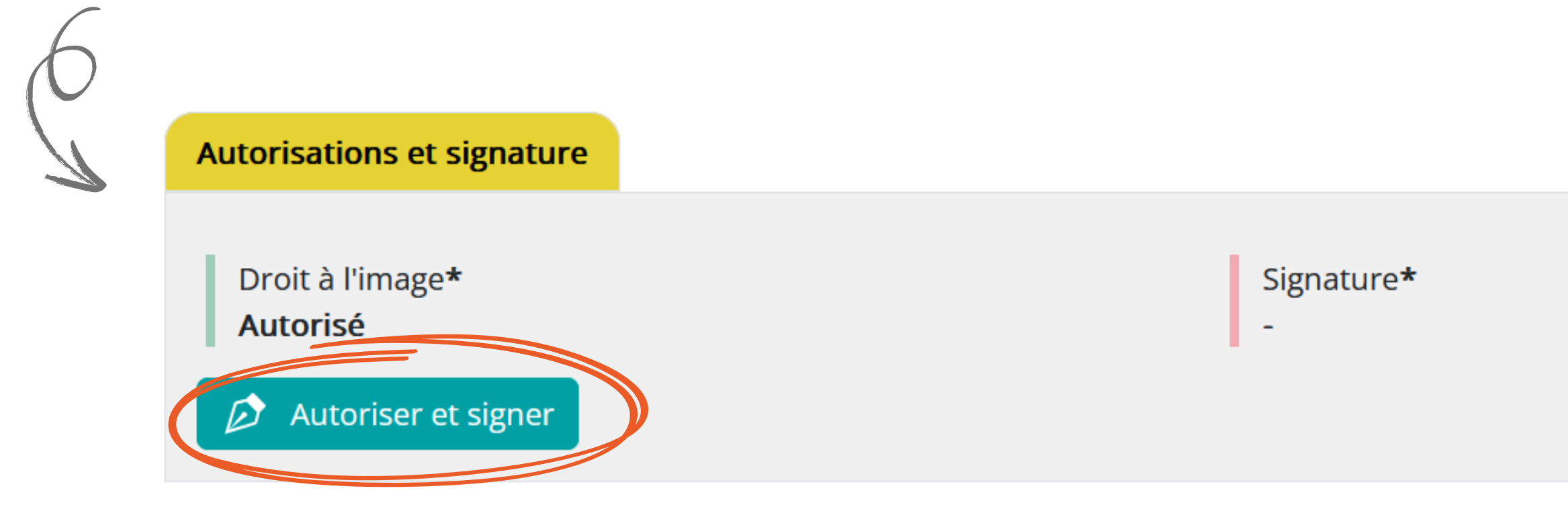

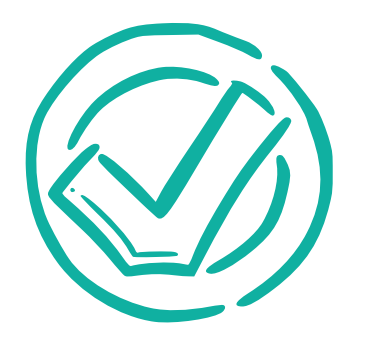

**Ça y est, tu es inscrit∙e !** À très bientôt sous le chapiteau de l'AG : les pieds sur Terre et la tête dans les étoiles ! ▲

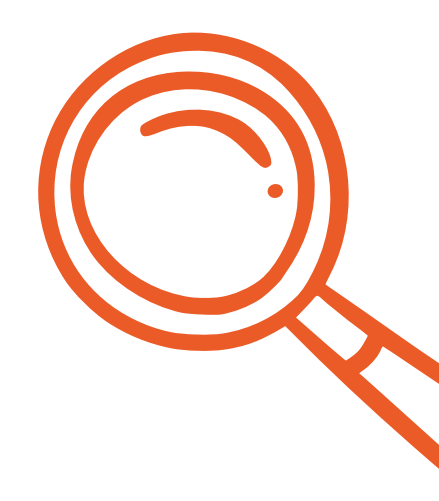

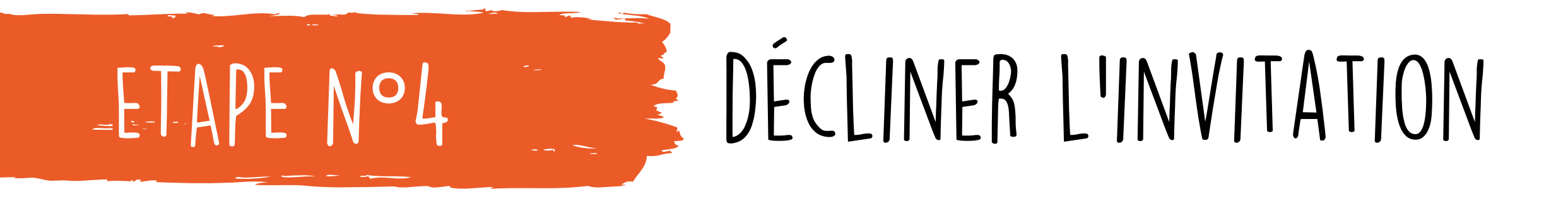

Si tu ne peux pas participer :

- 1. Décline l'invitation sur AZIMUT!
- 2. Préviens-nous par mail à groupe.pilote.ag@eedf.fr, en indiquant le nom et le prénom de la personne qui te remplacera.
- 3. Transmets-lui le lien d'inscription pour les suppléant-es : https://azimut.eedf.fr/event/1DCwGdq9itVDaM5tDAShSO/

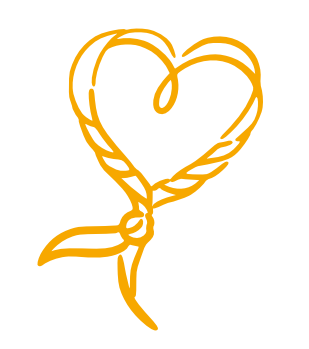

Merci à toi !

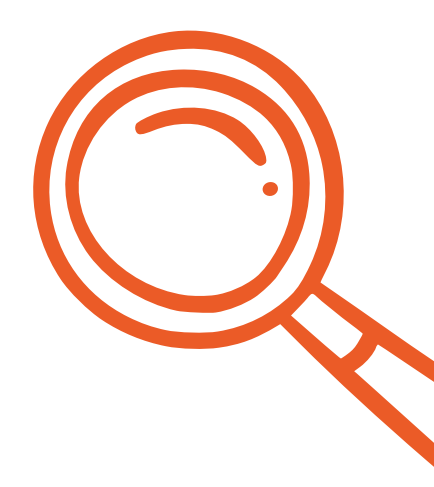

Trois étapes et mission accomplie !

# S MERCIS

### groupe.pilote.ag@eedf.fr

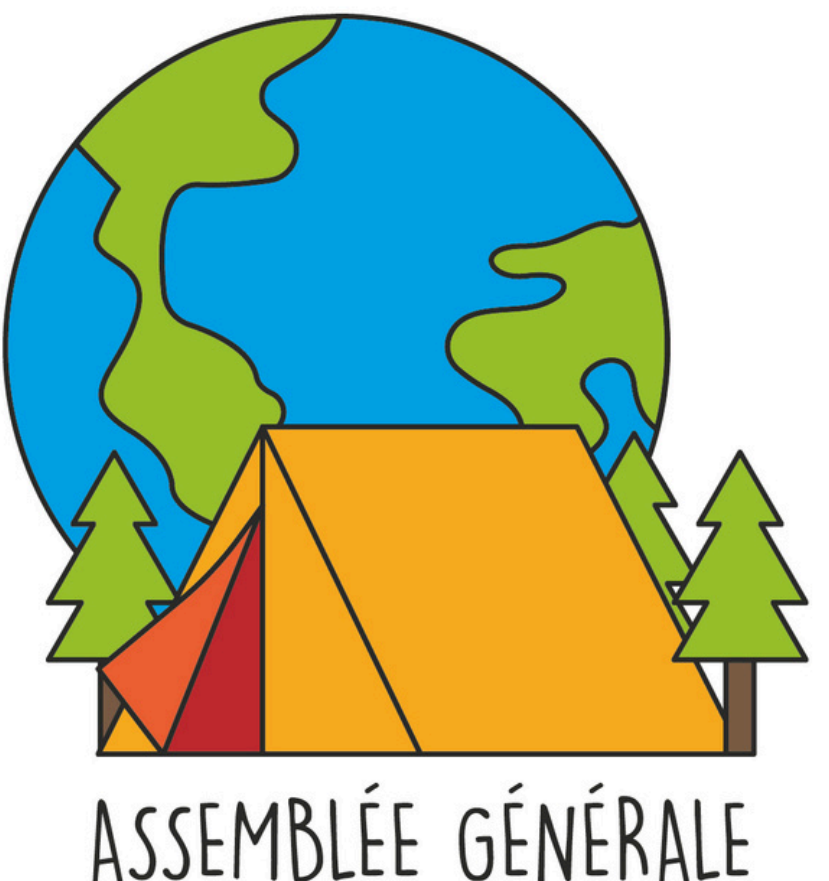

14 ET 15 JUIN 2025 - MOULIN DE LAVAURE

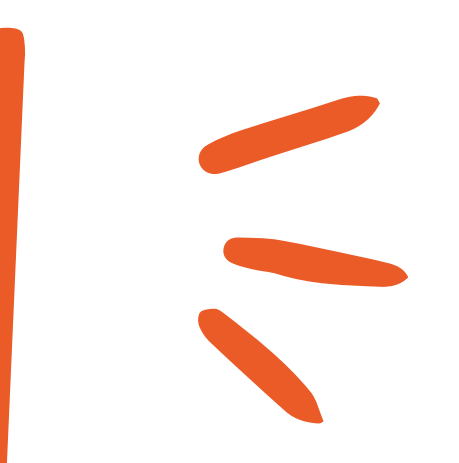